## E-mail account instellen op de S7 & S8

Deze handleiding helpt u stap voor stap een WebReus e-mailaccount toe te voegen op de Samsung S7 & S8.

# Let op! Voor het correct instellen van uw mail op uw computer heeft u de volgende gegevens nodig:

- Loginnaam mailbox (is het volledige e-mailadres)
- Wachtwoord mailbox

Als u de benodigde gegevens gereed heeft, kunt u direct beginnen met het instellen van uw e-mail account. Bij elke stap wordt er beschreven wat u moet invullen. De instructie wordt bij elke stap ondersteund met een afbeelding.

Open de app E-mail, kies vervolgens Nieuw Account toevoegen.
 Voer uw e-mailadres en wachtwoord in. Kies dan Inloggen.

| u (2) (2) (2) (2) (2) (2) (2) (2) (2) (2) | 4    | 🤋 📶 83% 🛑 10:26 |  |
|-------------------------------------------|------|-----------------|--|
| < NIEUW ACCOUNT TOEVOEGEN                 |      |                 |  |
|                                           |      |                 |  |
| fred@demodomei                            | n.nl |                 |  |
|                                           |      |                 |  |
| <ul> <li>Wachtwoord to</li> </ul>         | nen  |                 |  |
|                                           |      |                 |  |
|                                           |      |                 |  |
|                                           |      |                 |  |
|                                           |      |                 |  |
|                                           |      |                 |  |
|                                           |      |                 |  |
|                                           |      |                 |  |
|                                           |      |                 |  |
|                                           |      |                 |  |
|                                           |      |                 |  |
|                                           |      |                 |  |
|                                           |      |                 |  |
|                                           |      |                 |  |
| HANDM. INSTELL.                           |      | INLOGGEN        |  |
| • –                                       |      | <               |  |

 Voor mobiele apparaten raden wij IMAP aan. Later maken we een POP3 aan. Kies nu voor IMAP-account.

|                               | .₁  83% 🗎 10:27 |
|-------------------------------|-----------------|
|                               |                 |
| fred@demodomein.nl            |                 |
| •••••                         |                 |
| O Wachtwoord tonen            |                 |
|                               |                 |
|                               |                 |
| Accounttype selecteren        |                 |
| POP3-account                  |                 |
| IMAP-account                  |                 |
| Microsoft Exchange ActiveSync |                 |
|                               |                 |
|                               |                 |
|                               |                 |
|                               |                 |
|                               |                 |
|                               |                 |
| HANDM. INSTELL.               | INLOGGEN        |
|                               |                 |

Stel vervolgens onderstaande gegevens in:

| හ 🔊 🚺 🔅          |         | ¥ 👯 📶 68% 🛢 14:45 |
|------------------|---------|-------------------|
| < HANDM. INS     | TELL.   |                   |
| ACCOUNT          |         |                   |
| E-mailadres      |         |                   |
| fred@demodo      | mein.nl |                   |
| Gebruikersnaam   |         |                   |
| fred@demodo      | mein.nl |                   |
| Wachtwoord       |         |                   |
| •••••            |         |                   |
| O Wachtwoor      | d tonen |                   |
| INKOMENDE SERVER |         |                   |
| IMAP-server      |         |                   |
| webreus.email    |         |                   |
| Beveiligingstype |         |                   |
| SSL 💌            |         |                   |
| Poort            |         |                   |
| 993              |         |                   |
| UITGAANDE SERVER |         |                   |
| SMTP-server      |         |                   |
| webreus.email    |         |                   |
| Beveiligingstype |         |                   |
|                  |         | INLOGGEN          |
| • –              |         | <u> </u>          |

 U kunt naar beneden scrollen door met uw vinger omhoog te swipen op het scherm.

| 🖬 🌮 🕨                          | 📲 <sup>46</sup> 11 68% 🖬 14:45 |  |  |  |  |
|--------------------------------|--------------------------------|--|--|--|--|
| < HANDM. INS                   | TELL.                          |  |  |  |  |
| IMAP-server                    |                                |  |  |  |  |
| webreus.emai                   |                                |  |  |  |  |
| Beveiligingstype               |                                |  |  |  |  |
| SSL 💌                          |                                |  |  |  |  |
| Poort                          |                                |  |  |  |  |
| 993                            |                                |  |  |  |  |
|                                |                                |  |  |  |  |
| UITGAANDE SERVER               |                                |  |  |  |  |
| SMTP-server                    |                                |  |  |  |  |
| webreus.emai                   |                                |  |  |  |  |
| Beveiligingstype               | Beveiligingstype               |  |  |  |  |
| SSL 🔻                          |                                |  |  |  |  |
| Poort                          |                                |  |  |  |  |
| 465                            |                                |  |  |  |  |
| Verificatie vero<br>van e-mail | eist voor verzenden            |  |  |  |  |
| Gebruikersnaam                 |                                |  |  |  |  |
| fred@demodo                    | mein.nl                        |  |  |  |  |
| Wachtwoord                     |                                |  |  |  |  |
| •••••                          |                                |  |  |  |  |
| O Wachtwoo                     | rd tonen                       |  |  |  |  |
|                                | INLOGGEN                       |  |  |  |  |
| • –                            |                                |  |  |  |  |

 Let er op dat Verificatie ingeschakeld is. Kies daarna Inloggen Het IMAP account is nu aangemaakt. Als u liever POP3 wilt, kies dan voor **POP3-account**.

| 46 <sup>+</sup> 🛄 💭           | .ul 83% 🛢 10:27 |
|-------------------------------|-----------------|
| < NIEUW ACCOUNT TOEVOEGEN     |                 |
|                               |                 |
| fred@demodomein.nl            |                 |
| •••••                         |                 |
| Wachtwoord tonen              |                 |
|                               |                 |
|                               |                 |
|                               |                 |
| Accounttype selecteren        |                 |
| POP3-account                  |                 |
| IMAP-account                  |                 |
| Microsoft Exchange ActiveSync |                 |
|                               |                 |
|                               |                 |
|                               |                 |
|                               |                 |
|                               |                 |
|                               |                 |
|                               |                 |
| HANDM. INSTELL.               | INLOGGEN        |
|                               |                 |

Stel vervolgens onderstaande gegevens in:

| 🖬 🖗 💽              |              | 📲 👯 🚛 68% 🖬 14:46 |  |  |  |
|--------------------|--------------|-------------------|--|--|--|
| < HANDM. INST      | TELL.        |                   |  |  |  |
| ACCOUNT            |              |                   |  |  |  |
| E-mailadres        |              |                   |  |  |  |
| fred@demodo        | mein.nl      |                   |  |  |  |
| Gebruikersnaam     |              |                   |  |  |  |
| fred@demodo        | mein.nl      |                   |  |  |  |
| Wachtwoord         |              |                   |  |  |  |
| •••••              |              |                   |  |  |  |
| O Wachtwoor        | d tonen      |                   |  |  |  |
| INKOMENDE SERVER   |              |                   |  |  |  |
| POP3-server        |              |                   |  |  |  |
| webreus.email      |              |                   |  |  |  |
| Beveiligingstype   |              |                   |  |  |  |
| SSL 🔻              |              |                   |  |  |  |
| Poort              |              |                   |  |  |  |
| 995                |              |                   |  |  |  |
|                    |              |                   |  |  |  |
| E-mail verwijderen | i van server |                   |  |  |  |
| NOON +             |              |                   |  |  |  |
| UITGAANDE SERVER   |              |                   |  |  |  |
| SMTP-server        |              |                   |  |  |  |
|                    |              | INLOGGEN          |  |  |  |
| • –                |              | $\leftarrow$      |  |  |  |

 U kunt naar beneden scrollen door met uw vinger omhoog te swipen op het scherm.

| F | ÷ 🖪                                          | 👯 👯 л 67% 🖬 14:49 |
|---|----------------------------------------------|-------------------|
| < | HANDM. INSTELL.                              |                   |
|   | Devenignigstype                              |                   |
|   | SSL 🔻                                        |                   |
|   | Poort                                        |                   |
|   | 995                                          |                   |
|   |                                              |                   |
|   | E-mail verwijderen van server                |                   |
|   | Nooit 💌                                      |                   |
|   |                                              |                   |
| U | IITGAANDE SERVER                             |                   |
|   | SMTP-server                                  |                   |
|   | webreus.email                                |                   |
|   |                                              |                   |
|   | Beveiligingstype                             |                   |
|   | SSL 🔻                                        |                   |
|   | Poort                                        |                   |
|   | 465                                          |                   |
|   | Verificatie vereist voor verze<br>van e-mail | nden              |
|   | Gebruikersnaam                               |                   |
|   | fred@demodomein.nl                           |                   |
|   | Wachtwoord                                   |                   |
|   | •••••                                        |                   |
|   | O Wachtwoord tonen                           |                   |
|   |                                              |                   |
|   |                                              | INLOGGEN          |
| • |                                              | $\leftarrow$      |
|   |                                              |                   |

 Let er op dat Verificatie ingeschakeld is en E-mail nooit van de server verwijderen als u de berichten op onze mailserver wilt bewaren.

### Kies daarna **Inloggen**

Het POP3 account is nu aangemaakt.

De procedure is nu voltooid.

#### Uw e-mail is ingesteld en klaar voor gebruik.

Wilt u e-mail berichten op de mailserver zien? Log dan in op Webmail: <u>https://webmail.webreus.net/</u>

#### Weet u het wachtwoord niet meer?

U kunt op de volgende wijze zelf het E-mail wachtwoord wijzigen;

- 1. Login in portaal.webreus.nl
- 2. Klik op "E-mail" in menu
- 3. Klik op "E-mail mailbox" in linkermenu
- 4. Klik op de mailbox in overzicht waarvoor u het wachtwoord wilt aanpassen

5. Voer het nieuwe wachtwoord in het veld "wachtwoord" of klik "Generate Password"

6. Klik vervolgens op "Opslaan"

Let op: het kan tot 5 minuten duren voordat het nieuwe wachtwoord actief is.

#### Mappen koppelen;

Stel u wilt berichten verwijderen, maar ontvangt dan een foutmelding, of gewoon in een bepaalde map zetten. U kunt deze instellingen aanpassen;

Ga naar Instellingen > Apps > E-mail

Ga dan naar Meer instellingen

|                                              | \$ <b>\` ()</b> <sup>4G+</sup> | 84% 🔳 12:05 |
|----------------------------------------------|--------------------------------|-------------|
| < APPLICATIE-INFO                            |                                | :           |
| Geheugen<br>20 MB/1,9 GB gemiddeld verb      | pruikt in afgelo               | pen 3 uur   |
| APP-INSTELLINGEN                             |                                |             |
| Meldingen<br>Toegestaan                      |                                |             |
| Machtigingen<br>Agenda, Camera, Contacten, G | Opslag en Sms                  | }           |
| Instellen als standaard                      | I                              |             |
| Meer instellingen                            |                                |             |
| GEAVANCEERD                                  |                                |             |
| Systeeminstellingen w<br>Aan                 | ijzigen                        |             |
| WINKEL                                       |                                |             |
| App-gegevens in winke                        | e <b>l</b><br>lay Store        |             |

Kies dan het **E-mail account** waar het om gaat.

Kies Postvakken beheren

|          | *                 | * 0 | 4 <sup>G+</sup> 11 84% | 12:03                     |
|----------|-------------------|-----|------------------------|---------------------------|
| < F      | POSTVAKKEN BEHERE | N   |                        |                           |
|          | Postvak IN        |     |                        |                           |
| 0        | Ongelezen         |     |                        | $\hat{\diamond}$          |
| 0        | VIP's             |     |                        | $\hat{\diamond}$          |
| 0        | Sterren           |     |                        | $\hat{\diamond}$          |
| <b></b>  | Sluimerend        |     |                        | $\hat{\diamond}$          |
| 0        | Opgeslagen e-mail | S   |                        | $\hat{\diamond}$          |
| <b></b>  | Concepten         |     |                        | $\hat{\diamond}$          |
| <b></b>  | Postvak UIT       |     |                        | $\hat{\diamond}$          |
| <b></b>  | Verzonden         |     |                        | $\stackrel{\wedge}{\lor}$ |
| <b>I</b> | Prullenbak        |     |                        | $\stackrel{\wedge}{\lor}$ |
| <b></b>  | Spam              |     |                        | $\stackrel{\wedge}{\lor}$ |
|          |                   |     |                        |                           |

Vermoedelijk staat Prullenbak uit. Tik op **Prullenbak** zodat het ingeschakeld is.